## Jednoduchý postup pro naladění přijímače

Instalaci satelitního kompletu zvládne člověk trochu znalý satelitní techniky. Nejlépe by instalaci ovšem měla provádět specializovaná odborná montážní firma. Pokud se Vám ani podle tohoto návodu nepodaří satelit naladit a nastavit, není to důvod k reklamování kompletu, ale spíše k přivolání odborné firmy.

1) V menu zvolte položku "instalace", "ruční instalace"

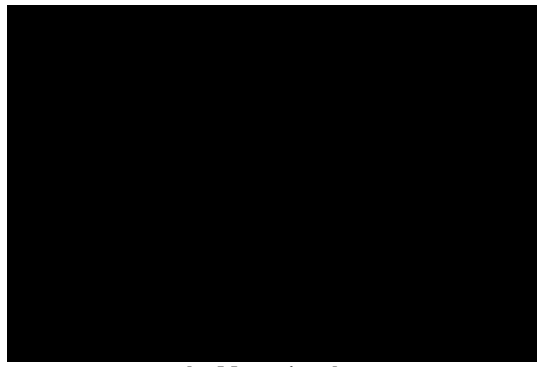

obr. Menu - instalace

2) Nastavíme parametry pro družice Astra 1D(23,5°) a Astra 1E(19,2°)

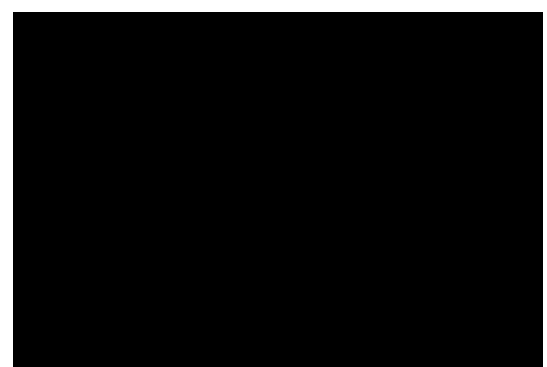

obr. Menu výběru satelitů – náhled Astra 1D a Astra 1E

Toto nastavení se může lišit dle montáže paraboly – konvertorů. Standartně se konvertor pro družici A23,5 montuje jako hlavní LNB, směřující na střed paraboly, a konvertor pro družici A19,2 se montuje vlevo (z pohledu za parabolou). Další nastavení se bude odkazovat na takovéto zapojení. V případě namontování konvertorů jinak, je potřeba nastavení diseqc pro napájení (ovládání) konvertorů vyzkoušet a přenastavit.
Stisknutím zeleného tlačítka se dostanete do menu nastavení parametrů satelitu.

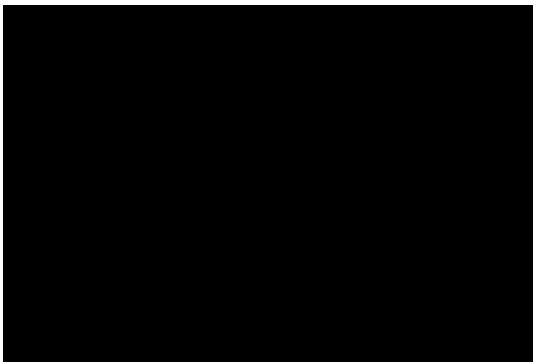

obr. Nastavení parametrů satelitu